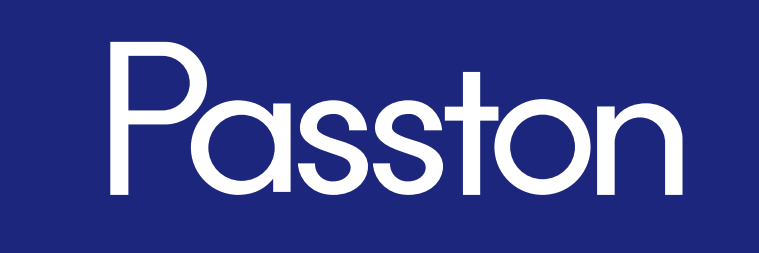

# 画面操作ガイド(Ver.3.0)

■目次

| マイページの構成         | •••P3   |
|------------------|---------|
| 修正指示作成画面の構成      | •••P4~5 |
| 修正指示の作成方法        | •••P6~7 |
| 共同編集の方法          | •••P8~9 |
| アカウント管理画面の構成     | •••P10  |
| プラン確認/変更画面の構成    | •••P11  |
| お支払い/明細画面の構成     | •••P12  |
| チームプランのメンバー管理の構成 | •••P13  |

#### ■マイページの構成 3 2 1 管理画面へログインすると、最初に表示される画面です。 Passton 🚱 ぱすとん 様 4 ഫ് 💼 > フォルダー > 未分類 5 🕞 新規フォルダー 🛛 🕂 修正指示作成 🛛 🖒 リフレッシュ フォルダー $\sim$ 作業期限 タイトル ≑ 対応状況 ⇔ 操作 作成日 🗢 更新日 ≑ $\Rightarrow$ 未分類 6 フォルダA 7 [Passton] サービスページ\_修正指示 未対応 🔕 修正完了 💿 確認完了 💿 🖄 🖒 🗍 🖒 9月20日 フォルダB 9月6日 9月9日 フォルダC 未対応 ち 修正完了 🚺 確認完了 🕕 ☞ 端 🗇 【Passton】操作ガイド\_修正指示 9月9日 9月9日 9月13日 ★ ブックマーク 😪 他のユーザーからのシェア > ゴミ箱 Ŵ

| 番号 | 項目           | 詳細説明                                                             |  |  |  |  |
|----|--------------|------------------------------------------------------------------|--|--|--|--|
| 1  | マイページ        | アカウント管理、利用規約、個人情報の取り扱いの閲覧、ログアウトができます                             |  |  |  |  |
| 2  | 利用中プラン       | 現在利用中のプランの表示、プラン変更をすることができます                                     |  |  |  |  |
| 3  | 通知           | 保存期限もしくは作業期限が切れる3日前に通知されます<br>修正指示の更新、他のユーザーからのシェアがあった際も通知を表示します |  |  |  |  |
|    | 新規フォルダ       | 新規フォルダを作成することができます                                               |  |  |  |  |
| 4  | 修正指示作成       | 新規修正指示を作成することができます                                               |  |  |  |  |
|    | リフレッシュ       | 最新のステータスに更新することができます                                             |  |  |  |  |
| 5  | 検索           | 索 修正指示を検索することができます(他のユーザーからのシェア含むタイトル、フォルダ<br>URL)               |  |  |  |  |
|    | フォルダー        | 各フォルダを表示します                                                      |  |  |  |  |
| 6  | ブックマーク       | ブックマークした修正指示を表示します                                               |  |  |  |  |
|    | 他のユーザーからのシェア | 他のユーザーからシェアされた修正指示、フォルダを表示します                                    |  |  |  |  |
|    | ゴミ箱          | 削除した修正指示を表示します                                                   |  |  |  |  |
|    | タイトル         | 修正指示のタイトルを表示します                                                  |  |  |  |  |
|    | 対応状況         | 最新の修正対応状況を表示します                                                  |  |  |  |  |
|    | 操作           | 編集、共有URLのコピー、削除、ブックマーク操作をすることができます                               |  |  |  |  |
| 0  | 作成日          | 修正指示を作成した日時を表示します                                                |  |  |  |  |
|    | 更新日          | 修正指示を更新した最終日時を表示します                                              |  |  |  |  |
|    | 作業期限         | 修正指示で設定した作業期限日を表示します                                             |  |  |  |  |

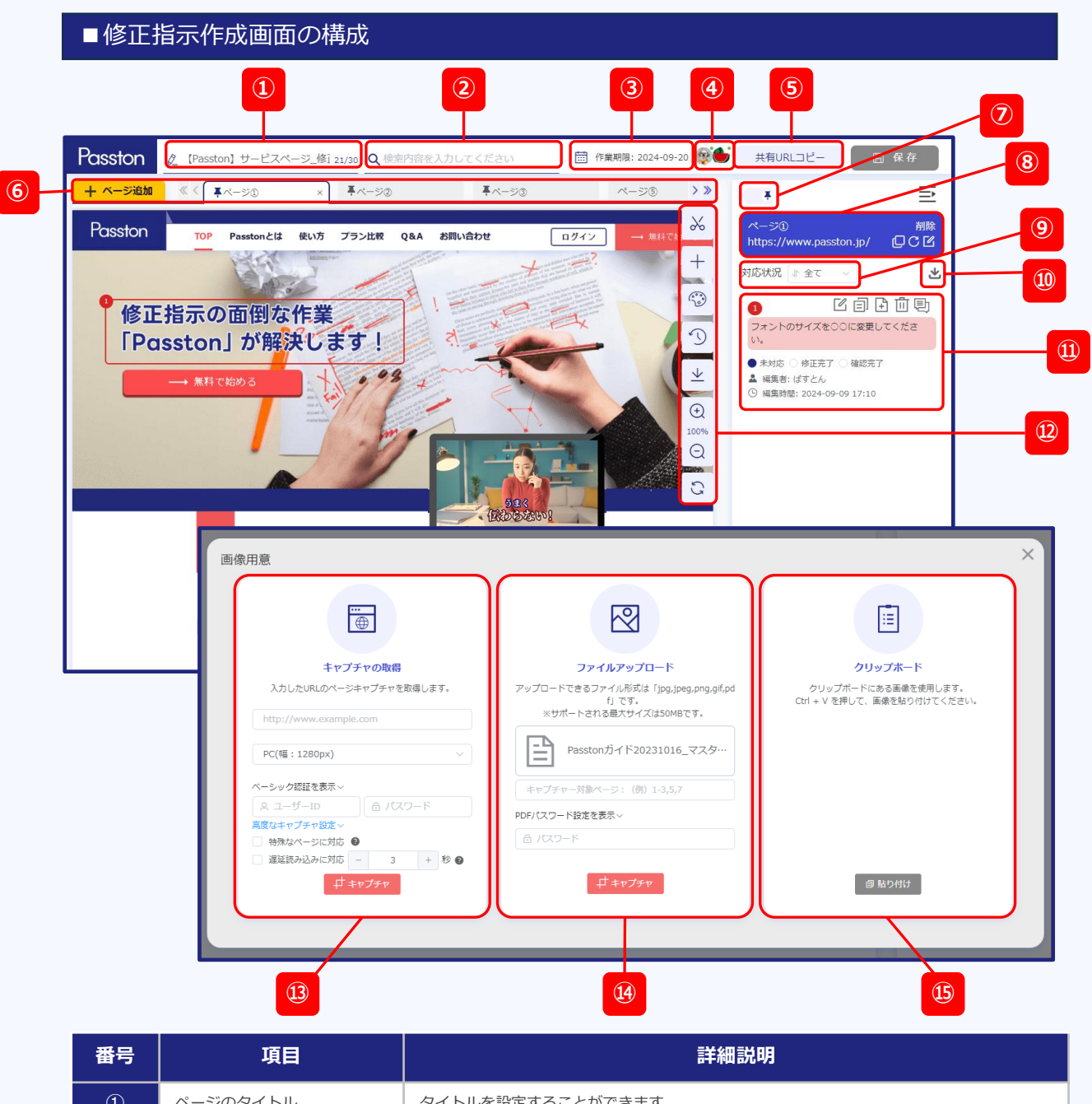

| 1 | ページのタイトル | タイトルを設定することができます                                                                                                    |
|---|----------|----------------------------------------------------------------------------------------------------|
| 2 | 検索       | 作成した修正指示内のコメント、ページ名、URLを検索することができます                                                                                     |
| 3 | 作業期限     | 作業期限を設定することができます<br>設定すると作業期限が切れる3日前にメールとアラートでお知らせします                                                                   |
| 4 | ユーザー表示   | 修正指示を閲覧、編集しているユーザーを表示します                                                                                                |
| 5 | 共有URLコピー | 作成した修正指示の共有URLをコピーすることができます                                                                                             |
| 6 | ページ追加    | 「+ページ追加」で修正指示のページを追加することができます<br>ページ(タブ)をドラッグ&ドロップで順番を変更することができます<br>ページ(タブ)が多い場合は「>>」から全ページ(タブ)の確認と順番の変更をすることがで<br>きます |

| ■修正         | 指示作成画面の構成(                                                                     | つづき)                                                                                                    |  |  |  |  |  |
|-------------|--------------------------------------------------------------------------------|----------------------------------------------------------------------------------------------------|--|--|--|--|--|
| 番号          | 項目                                                                             | 詳細説明                                                                                                    |  |  |  |  |  |
| 7           | ピン留め                                                                           | ページ(タブ)を最大3つまでピン留めすることができます                                                                                                    |  |  |  |  |  |
| 8           | ページ情報                                                                          | ページ(タブ)のタイトル、URLを表示します<br>共に自由に編集することができます<br>それぞれのアイコンからはURLのコピー、キャプチャの再取得、編集をすることができます                                                                                                    |  |  |  |  |  |
| 9           | 対応状況                                                                           | 修正状況を絞り込んで表示することができます                                                                                                    |  |  |  |  |  |
| 10          | コメントダウンロード                                                                     | 修正指示内容を含んだキャプチャを画像としてダウンロードすることができます(形式:<br>PNG,PDF)                                                                                                    |  |  |  |  |  |
|             | 修正指示情報                                                                         | 修正指示の内容、対応状況、修正指示の最終編集者と編集時間を表示します                                                                                                    |  |  |  |  |  |
|             | <b>上</b> 編集                                                                    | 修正指示を編集することができます                                                                                                    |  |  |  |  |  |
|             |                                                                                | 修正指示内容のコピーをすることができます                                                                                                    |  |  |  |  |  |
| (11)        | 🗜 ファイルの添付                                                                      | ファイルを添付することができます                                                                                                    |  |  |  |  |  |
|             | 前除                                                                             | 修正指示を削除することができます                                                                                                    |  |  |  |  |  |
|             | ▶ メッセージ                                                                        | 共同編集者同士のメッセージを表示、送信することができます<br>未読メッセージがある場合は、アイコン右上に赤いマークがつきます [1]                                                                                                    |  |  |  |  |  |
|             | トリミング                                                                          | キャプチャ取得後に、トリミングをすることができます<br>※コメント入力後にトリミングをした場合、選択範囲の箇所が移動してしまう場合があります                                                                                                    |  |  |  |  |  |
|             | ┿ 画像結合                                                                         | 別のキャプチャを結合することができます<br>※結合する画像は、同じ幅の画像を推奨いたします                                                                                                    |  |  |  |  |  |
|             | (***) 手書き                                                                      | 手書きで修正指示を記入することができます<br>また矢印を挿入することができます                                                                                                    |  |  |  |  |  |
| Ø           | ☑ 履歴                                                                           | 画像用意に関連する直近の操作履歴(画像用意、トリミング、画像結合、手書き)が<br>最大5つまで表示され操作を戻すことができます<br>※修正指示を閉じてしまうとその時点の履歴はクリアされます<br>※操作を戻すと、修正指示内容は破棄されます                                                                                                    |  |  |  |  |  |
|             | <u>↓</u> ダウンロード                                                                | キャプチャをダウンロードすることができます(形式:PNG)<br>※修正指示内容は反映されません                                                                                                    |  |  |  |  |  |
|             | <ul> <li>         ●         100% 拡大・縮小         ●         ●         </li> </ul> | キャプチャの拡大縮小をすることができます<br>※拡大は最大200%、縮小は最小10%                                                                                                    |  |  |  |  |  |
|             | 3 Utyr                                                                         | 拡大・縮小したキャプチャを元のサイズ(100%)にリセットすることができます                                                                                                    |  |  |  |  |  |
| ₿           | キャプチャの取得                                                                       | 入力したURLのキャプチャを取得することができます<br>キャプチャが正常に取得できない場合は「高度なキャプチャ設定」のいずれかを選択し<br>再取得してください<br>※特殊なページに対応:ページのレイアウトが崩れる際に選択<br>※遅延読み込みに対応:一部画像が空白になる場合、3秒以上の数値を選択(最大9秒まで)<br>ペーシック認証のあるページは、ユーザーID・パスワードを入力すれば<br>キャプチャを取得することができます(有料プランユーザーのみ利用可能) |  |  |  |  |  |
| <u>(</u> 4) | ファイルアップロード                                                                     | jpg.jpeg.png.gif.pdfをアップロードすることができます<br>pdfでページ指定をされる場合は、対象ページを数の範囲を入力ください<br>カンマで区切ることで、範囲指定を複数設定することができます<br>パスワードで保護されたPDFの場合は、パスワードを入力後キャプチャを取得することが<br>できます(有料ブランのみ利用可能)                                                              |  |  |  |  |  |
| 15          | クリップボード                                                                        | クリップボードにある画像を貼り付けることができます                                                                                                    |  |  |  |  |  |

#### ■修正指示の作成方法

①マイページの「+修正指示作成」ボタンをクリックします。

| Passton 1     |             |   |           |                                   |                     |          | 🧑 ぱすとん 様 |        |        |
|---------------|-------------|---|-----------|-----------------------------------|---------------------|----------|----------|--------|--------|
| 💼 > フォルタ      | ジー > 未分類    |   |           |                                   |                     |          |          |        |        |
| (キーワード        |             |   |           | <b>新規フォルダー + 修正指示作成 </b> プ リフレッシュ |                     |          |          |        |        |
|               | フォルダー       | ~ |           | タイトル 🗢                            | 対応状況 🗢              | 操作       | 作成日 🗢    | 更新日 ≑  | 作業期限 ≑ |
| 未分類<br>▶ フォルダ | A           | 4 |           | 【Passton】サービスページ_修正指示             | 未対応 8 修正完了 💿 確認完了 🕕 | ๔ ๛ ๎ฃ ☆ | 9月6日     | 10月21日 | 9月20日  |
| フォルダ<br>フォルダ  | B<br>C      |   |           | 【Passton】操作ガイド_修正指示               | 未対応 😏 修正完了 🚺 確認完了 🕕 | ๔ 🖏 ☆    | 9月9日     | 9月9日   | 9月13日  |
| *             | ブックマーク      |   |           |                                   |                     |          |          |        |        |
| ~~ 1t         | のユーザーからのシェア | > |           |                                   |                     |          |          |        |        |
| Ū             | ゴミ箱         |   |           |                                   |                     |          |          |        |        |
|               |             |   |           |                                   |                     |          |          |        |        |
|               |             |   |           |                                   |                     |          |          |        |        |
|               |             |   |           |                                   |                     |          |          |        |        |
|               |             |   |           |                                   |                     |          |          |        |        |
|               |             |   | $\square$ |                                   |                     |          |          |        | )      |

#### ②画像用意画面で画像の取得方法を選択します。

取得方法はキャプチャの取得(URL入力)、ファイルのアップロード、クリップボードの3つ。 URLを入力して取得する際は、PC表示(幅は3つから選択)かSP表示か選択することができます。

|                                                                   |                                                                                                    | ≣                                                             |  |  |  |  |
|-------------------------------------------------------------------|----------------------------------------------------------------------------------------------------|---------------------------------------------------------------|--|--|--|--|
|                                                                   |                                                                                                    | ×                                                             |  |  |  |  |
|                                                                   |                                                                                                    |                                                               |  |  |  |  |
| ファイルアップロード                                                        | クリップボード                                                                                                    |                                                               |  |  |  |  |
| アップロードできるファイル形式は「jpg,jpeg,png,gif,pdf」です。<br>※サポートコンス是ナサイブはSOMBです | クリップボードにある画像を使用します。<br>Chil + V を押して、画像を貼り付けてください                                                                                                    |                                                               |  |  |  |  |
|                                                                   | COLLEGE COLLEGE DI MULTINI CALENA                                                                                                    |                                                               |  |  |  |  |
|                                                                   |                                                                                                    |                                                               |  |  |  |  |
| $\mathbf{\bullet}$                                                |                                                                                                    |                                                               |  |  |  |  |
| ドラッグ&ドロップでアップロードする                                                |                                                                                                    |                                                               |  |  |  |  |
|                                                                   |                                                                                                    |                                                               |  |  |  |  |
|                                                                   |                                                                                                    |                                                               |  |  |  |  |
|                                                                   | る昨ちはけ                                                                                                    |                                                               |  |  |  |  |
|                                                                   |                                                                                                    |                                                               |  |  |  |  |
|                                                                   | 検索内容を入力してください           使           クローレン           クローレン           クローレン           レーレン           レーン           レーン           レーン           レーン           レーン           レーン | 使業内容を入力してください           ● ● ● ● ● ● ● ● ● ● ● ● ● ● ● ● ● ● ● |  |  |  |  |

#### ■修正指示の作成方法

③マウスをドラッグし修正箇所の範囲を選択し、修正指示の内容を記載します。 文字に色をつけるなど、装飾をすることもできます。 また「文字読み取り」をクリックすると、キャプチャ内の文字をテキスト化することができます。

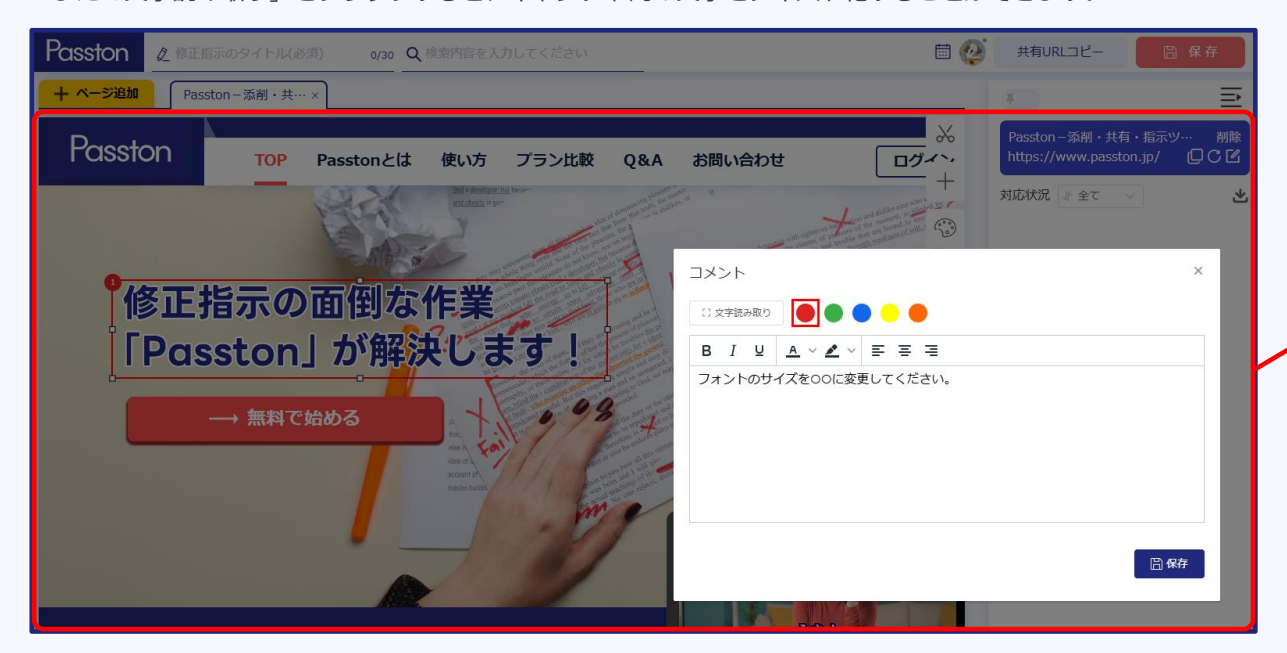

④修正指示のタイトルを入力し※必須、保存をクリックします。 修正指示のタイトルはマイページ、修正指示を共有する相手に表示されます。

- 修正指示のダイトルはマイハーン、修正指示を共有する相手に表示されます。
- ⑤「共有URLコピー」をクリックし、発行されたURLを連携して完了です。

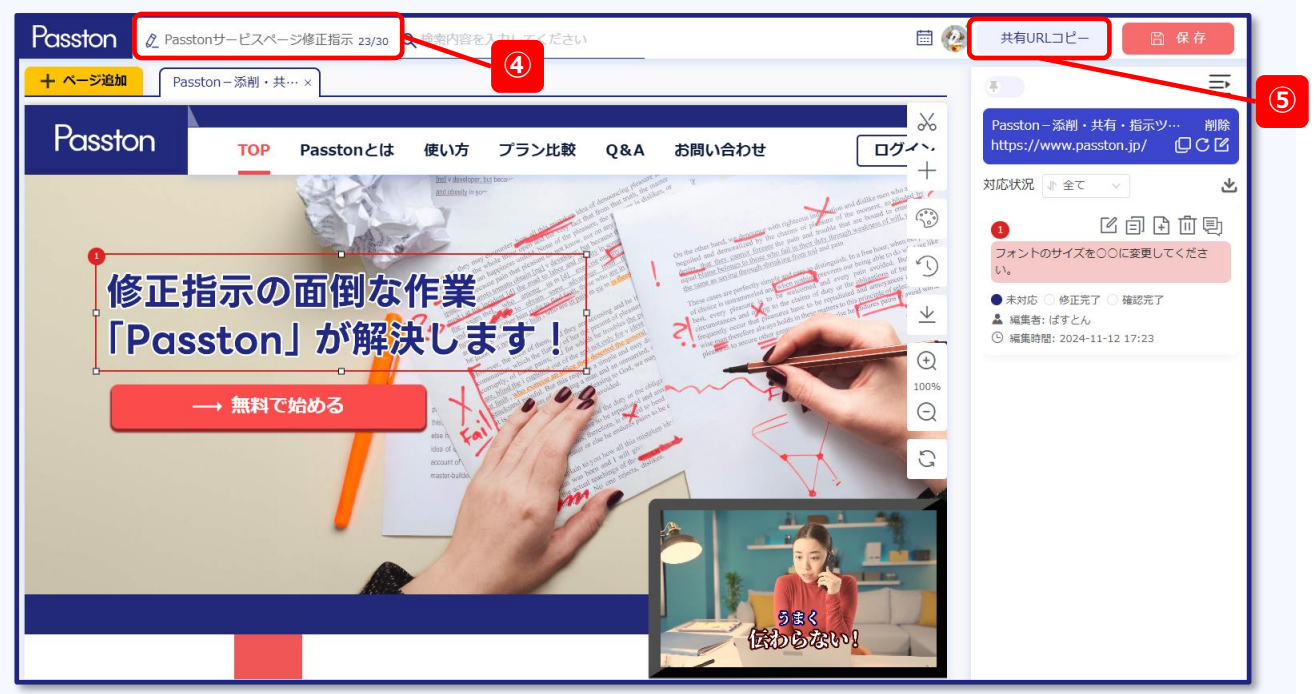

(3)

### ■共同編集の方法(有料プランユーザーのみ利用可能)

#### 作成した修正指示に共同編集者を追加したい場合

①マイページから共同編集したい修正指示の「 🖧 共有URLコピー」をクリックします。

| Passton        |          |   |                           |                     |                | Ç0 💆  |        | 👰 ぱすとん 様 |
|----------------|----------|---|---------------------------|---------------------|----------------|-------|--------|----------|
| = > フォルダー > テ  | 未分類      |   |                           |                     |                | _     |        |          |
| (キーワード         |          |   | 新規フォルダー + 修正指示作成 C リフレッシュ |                     | 1              |       |        |          |
| ح 🛋            | フォルダー    | ~ | タイトル 🗢                    | 対応状況 ≑              | 操作             | 作成日 🗢 | 更新日 ≑  | 作業期限 ⇔   |
| 未分類<br>▶ フォルダA |          | 4 | 【Passton】 サービスページ_修正指示    | 未対応 🚯 修正完了 🧿 確認完了 📵 | <b>₫</b> ≪]∎ ☆ | 9月6日  | 10月21日 | 9月20日    |
| フォルダB<br>フォルダC |          |   | 【Passton】操作ガイド_修正指示       | 未対応 ち 修正完了 💿 確認完了 🕕 | ๔ ๙ щ ☆        | 9月9日  | 9月9日   | 9月13日    |
| オ ブッ           | ックマーク    |   |                           |                     |                |       |        |          |
| ≪ 他のユ−t        | ザーからのシェア | > |                           |                     |                |       |        |          |
| Ū              | ゴミ箱      |   |                           |                     |                |       |        |          |
|                |          |   |                           |                     |                |       |        |          |
|                |          |   |                           |                     |                |       |        |          |
|                |          |   |                           |                     |                |       |        |          |

②「編集ユーザーを追加」の項目に、共同編集者として追加したいユーザーの登録名もしくは ログインID(メールアドレス)を入力し選択します。共同編集者として追加されたユーザーは、 マイページの「他のユーザーからのシェア」で確認、編集をすることができます。 ※共同編集者として追加されるユーザーは、Passtonの登録が必要です ※共同編集者として追加されるユーザーは、フリープランでも追加可能です

| Passton                      | 2                                                                                                    | Ċ <sub>0</sub> [ | -      | 👰 ばすとん 様 |
|------------------------------|----------------------------------------------------------------------------------------------------|------------------|--------|----------|
| ► > フォルダー > 未分類<br>(キーワード c) | <ul> <li>【Passton】サービスページ_修正指示</li> <li>https://staging.passton.jp/marker/#/marker?group_id=e9a590b25b05dbeb3g376954a9a:</li> <li>共有URLユビー</li> </ul> |                  |        |          |
| □ フォルダー ∨                    |                                                                                                    | 作成日 🗢            | 更新日 ≑  | 作業期限 ≑   |
| *ガ類<br>> フォルダA く             | 🔐 編集ユーザーを追加                                                                                                    | 9月6日             | 10月21日 | 9月20日    |
| フォルタB<br>フォルダC               | お名前やメールアドレスを入力してください Q                                                                                                    | 9月9日             | 9月9日   | 9月13日    |
| ★ ブックマーク                     | 共同編集者                                                                                                    |                  |        |          |
| <2 他のユーザーからのシェア > ■ コミ箱      | していた。<br>@yahoo.co.jp オーナー                                                                                                    |                  |        |          |
|                              | 保護パスワード         B文字以内の数字または英字を入力してください         0/8         アクセスIP制限         + 適加                                                                      |                  |        |          |

### ■共同編集の方法(有料プランユーザーのみ利用可能)

#### オーナー権限を付与したい場合

①オーナー権限を付与したいメンバーのステータスを「編集者」から「オーナー」へ変更します。

------

#### 共同編集のメンバーを削除したい場合

①削除したい共同編集のメンバーを表示し、×マークを選択します。

| Passton                                                                                                    |                                                                                                    |              | Ċ <sub>0</sub> | R.     | 🙀 ぱすとん 様 |
|----------------------------------------------------------------------------------------------------|----------------------------------------------------------------------------------------------------|--------------|----------------|--------|----------|
| <ul> <li>マオルダー &gt; 未分類</li> <li>(キーワード</li> <li>(サーワード</li> <li>(ローレービー</li> </ul>                                                                                                    | ton】サービスページ_修正指示                                                                                                    | ×            |                |        |          |
| Tオルダー ~                                                                                                    | ilið haggnu fill lugi ver læl und ken köl nah "n – ega gang gang gang gang gang gang gang                             | XHONESE      | 作成日 🗢          | 更新日 ≑  | 作業期限 ≑   |
| 株分類<br>▶ フォルダA く Q 編集ユー                                                                                                    | ーザーを追加                                                                                                    | U            | 9月6日           | 10月21日 | 9月20日    |
| フォルタB<br>フォルダC お名前やメール                                                                                                    | ルアドレスを入力してください                                                                                                    | ٩            | 9月9日           | 9月9日   | 9月13日    |
| ★ ブックマーク 共同編集者                                                                                                    |                                                                                                    |              |                |        |          |
| ☆ 他のユーザーからのシェア ><br>↑ ( ) ( ) ) ( ) ) ) ) ) ) ) ) ) ) ) ) )                                                                                                    | @yahoo.co.jp                                                                                                    | オーナー         |                |        |          |
| аларана<br>21/л<br>Составляется страна<br>Составляется страна<br>Составля страна<br>Составля страна<br>Составля страна<br>Составля страна<br>Составля страна<br>Составля страна<br>Составля страна<br>Составля страна<br>Составля страна<br>Составля страна<br>Составля страна<br>Составля страна<br>Составля страна<br>Сост | @gmail.com                                                                                                    | 編集者 🗸 😣      |                |        |          |
| ייילי 🍋                                                                                                    | Free)                                                                                                    | 編集者 ~        |                |        |          |
| ☆ 保護パス                                                                                                    | スワード                                                                                                    |              |                |        |          |
| 8文字以内の数                                                                                                    | 対字または英字を入力してください                                                                                                    | 0/8          |                |        |          |
| () <b>アクセス</b>                                                                                                    | ZIP制限                                                                                                    |              | ,              |        |          |
| ±                                                                                                    | 当サイトを快適にご利用いただくために、1280x800px以上の解機度でのご利用をお勧めい<br>Copyright © 2007-2024 Intasect Communications, Inc. All Rights Reser | たします。<br>ved |                |        |          |

### ■アカウント管理画面の構成

| Passton                                       |   |                                 |               |       |   | ф <mark>е</mark> ጅ | 👰 ぱすとん 様 |
|-----------------------------------------------|---|---------------------------------|---------------|-------|---|--------------------|----------|
| <ul> <li>アカウント管理</li> <li>ブラン確認/変更</li> </ul> | 4 | アカウント管理                         |               |       | 1 |                    |          |
| 🔁 お支払い明細                                      |   | ▲ 個人情報                          |               |       | 2 |                    |          |
| ▲ メンバー管理                                      |   | お名前                             | ばすとん 様 🗹      |       | 3 |                    |          |
|                                               |   | ノロノイール <del>与具</del><br>メールアドレス | @yahoo.co.jp  | j     |   |                    |          |
|                                               |   | チーム名                            | Feam Passton★ | )     |   |                    |          |
|                                               |   | 🔒 パスワード                         |               |       |   |                    | _        |
|                                               |   | 古いパスワード                         | 古いバスワード       | ~     |   | _                  |          |
|                                               |   | 強度                              | 新い 中          | 強い    |   | 5                  |          |
|                                               |   | 新しいパスワード(確認)                    | 新しいパスワード(確認)  | Ingel |   |                    |          |
|                                               |   | バスワードを変更                        |               |       |   |                    |          |
|                                               |   | オフ 💽 オン                         |               |       | 6 |                    | _        |
|                                               |   | 🔀 通知 🕑                          |               |       |   |                    | _        |
|                                               |   | オフ 💽 オン                         |               |       |   |                    |          |

| 番号 | 項目       | 詳細説明                                                                                                   |
|----|----------|----------------------------------------------------------------------------------------------------|
| 1  | お名前      | ご登録の名前を編集することができます                                                                                     |
| 2  | プロフィール写真 | プロフィール写真を登録することができます                                                                                   |
| 3  | メールアドレス  | ご登録のメールアドレス(ログインID)を変更することができます                                                                        |
| 4  | チーム名     | チームプランをご利用の場合、チーム名を表示します                                                                               |
| 5  | パスワード    | パスワードの変更をすることができます                                                                                     |
| 6  | 二段階認証    | オンにすると二段階認証設定をすることができます<br>設定方法は、Google認証システムアプリをインストールし、表示されているQRコードを<br>スキャンの上、アプリ内で表示された確認コードを入力し完了 |
| Ø  | 保存期限の通知  | 修正指示の保存期限が切れる3日前にメールとアラートでお知らせすることができます<br>通知をオフに設定されている場合は、通知されることはありません                              |

# ■プラン確認/変更画面の構成

| Passton   |                                |                                                                                                    |                                                                                                    | Ċ <sub>0</sub> 🝯                                                                                                    | 👰 ぱすとん 様 |   |
|-----------|--------------------------------|----------------------------------------------------------------------------------------------------|----------------------------------------------------------------------------------------------------|----------------------------------------------------------------------------------------------------|----------|---|
| 🛓 アカウント管理 | プラン確認/変更                       |                                                                                                    |                                                                                                    |                                                                                                    |          |   |
| 🗑 プラン確認変更 |                                |                                                                                                    |                                                                                                    |                                                                                                    |          |   |
| 🔁 お支払い/明細 | ご利用中のプラン:チー                    | ムプラン                                                                                                    |                                                                                                    |                                                                                                    |          | 5 |
| ● メンバー管理  | <b>デームプラン</b>                  | ご利用期間:<br>2024年3月1日~2035年12月30日<br>ご利用料金:<br>月額17,820円(税込)<br>ご利用可能人数:<br>最大10人                                                           | ご利用できるサービス:<br>1.マイページ管理<br>2.作成できる修正指示数は無利用<br>3.修正指示のキャプチャ編数は重<br>4.画質が鮮明<br>5.高度なキャプチャ機能<br>6.ペーシック認証機能 | R<br>R大40個まで<br>>                                                                                                    |          | 2 |
|           | 変更可能なプラン                       |                                                                                                    |                                                                                                    |                                                                                                    |          |   |
|           | レビス (1997)<br>アリープラン<br>プランを変更 | ご利用可能人数:1人<br>ご利用できるサービス:<br>1マイペーン管理<br>2.作成できる修正指示数は最大20幅まで<br>3.修正指示のキャプチャ級数は最大5個まで<br>4.修正指示の件存規制は14日間<br>5.フォルダーの作成機能<br>6.トリミング機能 > | レ<br>アロプラン<br>プロプラン                                                                                        | ご利用可能人数:1人<br>ご利用できるサービス:<br>1.マイペーン管理<br>2.作成できる修正指示数は無制限<br>3.修正指示でキプチャ優数は最大40幅まで<br>4.面質が鮮明<br>5.高度なキャプチャ機能<br>6.ペーシック認証機能 > |          |   |

| 番号 | 項目       | 詳細説明                         |
|----|----------|------------------------------|
| 1  | ご利用中のプラン | 現在利用中のプランを表示します              |
| 2  | 変更可能なプラン | 変更可能なプランを表示し、プラン変更をすることができます |

## ■お支払い/明細画面の構成

| Passton          |   |             |                           |                 |                                                  | Ļ <sup>6</sup> 👮 | 🚱 ぱすとん 樹 |
|------------------|---|-------------|---------------------------|-----------------|--------------------------------------------------|------------------|----------|
| アカウント管理 ブラン確認/変更 |   | お支払い/明      | 細                         |                 |                                                  |                  |          |
| 🗐 お支払い/明細        |   | お支払い明細      |                           |                 |                                                  |                  |          |
| よ メンバー管理         |   | 日付 🗢        | お支払い方法                    | ステータス           | 注文内容                                             | 金額(税込)           |          |
|                  |   | 2024年03月01日 | 6011 ****                 | お支払い済み          | Passton チームプラン月額会員費<br>2024年03月01日~2024年03月31日   | 17,820 円 領収      | <b>#</b> |
|                  |   | 2024年02月01日 | DISCOVER 6011 ****        | お支払い済み          | Passton チームプラン月額会員費<br>2024年02月01日~2024年02月29日   | 17,820 円 領収      | *        |
|                  |   | 2024年01月01日 | 05C012 ****               | お支払い済み          | Passton チームプラン月額会員費<br>2024年01月01日~2024年01月31日   | 17,820 円 領収      | *        |
|                  |   | 2023年12月01日 | 05C01E ****               | お支払い済み          | Passton チームプラン月額会員費<br>2023年12月01日~2023年12月31日   | 17,820 円 領収      |          |
|                  |   | 2023年11月01日 | DISCOVER<br>6011 ****     | お支払い済み          | Passton チームプラン月額会員費<br>2023年11月01日~2023年11月30日   | 17,820 円 領収      | *        |
|                  |   | 2023年10月01日 | <b>DISCOVER</b> 6011 **** | お支払い済み          | Passton チームプラン月額会員費<br>2023年10月01日~2023年10月31日   | 17,820 円 領収      | <b>#</b> |
|                  |   | 2023年09月01日 | DISCOVER<br>6011 ****     | お支払い済み          | Passton チームプラン月額会員費<br>2023年09月01日~2023年09月30日   | 17,820 円 領収      |          |
|                  |   | 2023年08月02日 | 05C012 ****               | お支払い済み          | Passton チームプランアップグレード<br>2023年08月02日~2023年08月31日 | 16,669 円 領収      | #        |
|                  |   |             |                           | 合計 8 件 <        | 1 >                                              |                  |          |
|                  | ſ | クレジットカード    |                           | 05C012 6011 *** | * 11                                             | お支払い方法を変更        |          |

| 番号 | 項目       | 詳細説明                                            |
|----|----------|-------------------------------------------------|
| 1  | お支払い明細   | プランのお支払い明細を表示します<br>また領収書のダウンロードをすることができます      |
| 2  | クレジットカード | 登録しているクレジットカードを表示します<br>また、クレジットカードを変更することができます |

# ■チームプランのメンバー管理の構成(チームプランの場合のみ表示)

| Passton                                       |                                                                               |                          |            | ф <sup>0</sup> 🙍 | 👰 ぱすとん 様 |
|-----------------------------------------------|-------------------------------------------------------------------------------|--------------------------|------------|------------------|----------|
| <ul> <li>アカウント管理</li> <li>ブラン確認/変更</li> </ul> | ・ メンバー管理                                                                      |                          |            |                  |          |
| <ul> <li>お支払い明細</li> <li>メンバー管理</li> </ul>    | デーム名 Team Passton★<br>ご利用中のブランは『チームブラン」です                                     | 1                        |            |                  |          |
|                                               | <ul> <li>         ・メンバー招待         メンバー名         メンバー名を入力してくた      </li> </ul> | iziv.                    | 2          |                  | -        |
|                                               | メールアドレス メールアドレスを入力して<br>ネ メンバー招待へ                                             | <ださい。<br>                |            |                  | 3        |
|                                               | ※チームメンバー人数は利用中と承認待ちの人数の合計です。                                                  |                          |            |                  |          |
|                                               | ×>>/- お名例/メールアドレスを入力してくたさ<br>こ 最新の情報に更新                                       | い。<br>ステータス<br>選択してくたさい。 |            |                  |          |
|                                               | お名前 令 メール                                                                     | アドレス                     | 役割 ステータス ≑ |                  |          |
|                                               | ばすとん                                                                          | @yahoo.co.jp             | 管理者    利用中 |                  | 4        |
|                                               | Bさん                                                                           | @instmail.uk             | メンバー 利用中   | 操作 ~             | 1 –      |
|                                               | Ażh                                                                           | @eripo.net               | メンバー 利用中   | 操作 ~             |          |
|                                               |                                                                               | 合計 3 件 〈 1 )             |            |                  | J        |

| 番号 | 項目        | 詳細説明                                                                                                    |
|----|-----------|----------------------------------------------------------------------------------------------------|
| 1  | チーム名      | チーム名表示します<br>また「編集」をクリックするとチーム名を編集することができます                                                                                    |
| 2  | メンバーの招待   | 招待したいメンバー名とメールアドレスを入力し「メンバー招待へ」をクリックすると、<br>相手に招待通知のメールが送付されます                                                                 |
| 3  | チームメンバー人数 | チームメンバーとステータスを表示します                                                                                                    |
| 4  | 操作        | 操作で「チームメンバーを脱退」を選択すると、無効ステータスに変更することができます<br>操作で「管理権限を譲渡する」を選択すると、管理者権限を付与することができます<br>※管理権限を譲渡されたメンバーは、クレジットカード情報の再登録が必要となります |